### 多言語検索ツール AntPConc の機能と使い方

#### (Ver. 1)

### O AntPConc とは

*AntPConc*は、コンコーダンサーという種類の検索ツールであり、検索対象である多言語 コーパスをデータベースに読み込み、検索を行う。本マニュアルでは、英語と日本語の2 言語のコーパスを読み込んで利用する場合について述べる。

*AntPConc* で検索すると,指定した検索語を中心に据えた Key Word In Context (KWIC) と 呼ばれる表示形式のコンコーダンス画面 (コンコーダンスライン)が,英語文と日本語文 の二言語について同時に得られる。

検索したい語句,たとえば"named"を Start ボタンの左側のボックスに入れて,Start ボ タンをクリックするか ENTER キーを押すと,このような検索結果が得られる。画面上半分 の KWIC 画面に"named"を含む英語文が表示され,それらの英文に対応する日本語文が, 画面下半分の Reference 画面に表示される。

| a AntPConc 1.0.2                                                                 | x        |
|----------------------------------------------------------------------------------|----------|
| File Help                                                                        |          |
| Search Term 🗹 Words 🔲 Case Show Nth Entry 🔟 💌 Search Corpus 💿 Target 🔘 Reference |          |
| (named) Start Context Size 20 vords                                              |          |
| Sort 1: CEN ▼ Sort 2: 1R ▼ Sort 3: 2R ▼ Sort Page Size All ▼ entries             |          |
| Target: Target Hits: 39                                                          |          |
| Line KWIC                                                                        |          |
| 1 An explorer named Amundsen reached it first.                                   | <u> </u> |
| 2 a added, "Paul Bunyan had a huge blue ox named Babe."                          |          |
| 3 His pony is named Blaze.                                                       | _        |
| 4 A man named Charless Darrow was creative.                                      | _        |
| 5 Alex owns a sheepdog named Charlie.                                            | -        |
| 6 Do you know an animal doctor named Dr. Strong?                                 | -        |
| Line Reference                                                                   |          |
| 1 Amundsen という探検 家 が 最初 に到達した 。                                                  | <u> </u> |
| 2 セレナ は 付け加え た 。「 Paul Bunyan は Babe という大きな土気色の ウシを 飼って いた 。」                    |          |
| 3 彼の馬は Blaze という名前です。                                                            |          |
| 4 Charless Darrow という名の男はクリエイティブでした。                                             |          |
| 5 AlexはCharlie という名前の牧羊犬を所有している。                                                 |          |
| 6 あなたは Dr. Strong という獣医 をご存じですか。                                                 |          |

本マニュアルでは, AntPConc に実装された機能とその使い方を説明する。さらに, AntPConc で検索に用いる自作の多言語パラレルコーパスの作成方法を紹介する。

#### ○ 準備編

### AntPConc のダウンロード

http://www.antlab.sci.waseda.ac.jp/software.html#antpconc にアクセスするか,あるいはイン ターネットで「Anthony Laurence」を検索して最初に得られる検索結果をダブルクリックし, 出てきた右上の Latest Software Releases の中から, AntPConc の最新版をみつけてダブルクリ ックする。次に,AntPConc の Download の文字の下のブルーの文字の部分 (AntPConc 1.0.2w (beta))を右クリックする。「対象をファイルに保存」を選び,保存先を「デスクトップ」に 選び「保存」を押す。

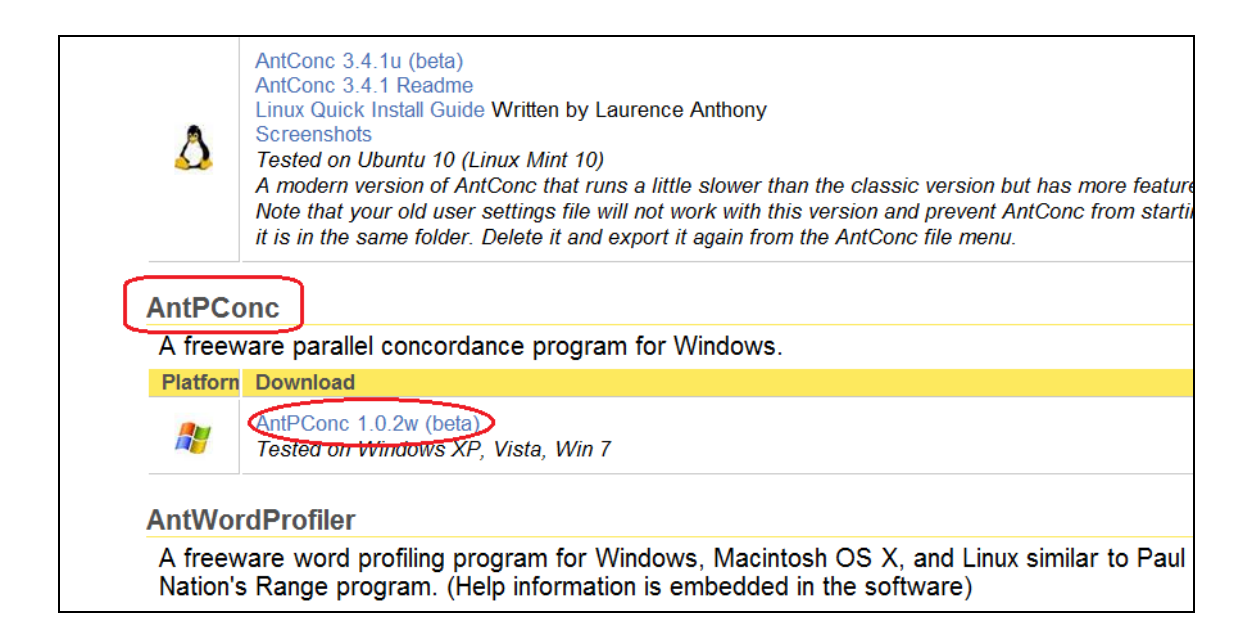

### 検索ファイル(コーパスデータ)の読み込みと保存:

AntPConc を使って検索する際には、コーパスデータを用意する必要がある。英語コーパス (ここでは 607-en.txt と呼ぶ) と日本語コーパス (607-ja.txt と呼ぶ) をデスクトップにおく。 AntPConc もデスクトップにおく。

あるいは、USB ドライブに AntPConc,英語コーパス、日本語コーパスを保存しておいて 使用することも可能である。ただし、上記のファイルを USB ドライブに直接入れること、 すなわちフォルダに入れないよう留意する。

# ① File

AntPConcのアイコンをダブルクリックすると、初期画面が得られる。

| AntPConc 1.0.2             |                                | - <b>- x</b>           |
|----------------------------|--------------------------------|------------------------|
| File Help                  |                                |                        |
| Search Term 🗹 Words 🔲 Case | Show Nth Entry 1 Search Corpus | s 🖲 Target 🔘 Reference |
|                            | Start Contex                   | t Size 20 🔻 words      |
| Sort 1: CEN 🔻 Sort 2: 1R 🔹 | Sort 3: 2R 🔻 Sort Page Si      | ze All • entries       |
| Target: Target Hits: 0     | 0% Font Size                   |                        |
| First Previous Next Last   |                                | <u>^</u>               |
| Line                       | KWIC                           |                        |
|                            |                                |                        |
|                            |                                |                        |
|                            |                                |                        |
|                            |                                | E                      |
| Line                       | Reference                      |                        |
|                            |                                |                        |
|                            |                                |                        |
|                            |                                |                        |
|                            |                                |                        |
|                            |                                | -                      |

続いて, File ボタンをクリックすると, メニュー画面が現れる。

| 🦥 AntPConc 1.0.2               |                                                       |
|--------------------------------|-------------------------------------------------------|
| File Help                      |                                                       |
| Load Corpus Ctrl+O             | Show Nth Entry 1 Search Cornus @ Target O Reference   |
| Build/Edit Corpus Ctrl+N       | - Show with Entry - Search Corpus O Harder O Holdeneo |
| Save Corpus                    | Start Context Size 20 🛛 words                         |
| Save Results Ctrl+S            | Sort 3: 2R 👻 Sort Page Size All 👻 entries             |
| Exit<br>Target: Target Hits: 0 | 0% Font Size                                          |
| First Previous Next Last       |                                                       |
| Line                           | KWIC                                                  |
|                                |                                                       |
|                                |                                                       |
|                                |                                                       |

## 2 Build/Edit Corpus

メニュー画面の2番目のメニューBuild/Edit Corpus にカーソルを合わせてクリックする。 'AntPConc Corpus Builder'で Choose Files をクリックする。

| 🍓 AntPCor  | nc 1.0.2                                                               |
|------------|------------------------------------------------------------------------|
| File Help  |                                                                        |
| Search Ter | m 🗹 Words 🗌 Case Show Nth Entry 1 💌 Search Corpus 💿 Target 🔿 Reference |
|            | Start Context Size 20 💌 words                                          |
| Sort 1: CE | N 💌 Sort 2: 1R 💌 Sort 3: 2R 💌 Sort Page Size All 💌 entries             |
| Target: Ta | 🧖 AntPConc – Corpus Builder                                            |
| First F    | Add Corpus Clear Selected Corpus Clear All Corpora Corpus 1 Corpus 2   |
|            | Display Name Target                                                    |
|            |                                                                        |
| Line       |                                                                        |
|            | Choose Files Clear Selected File Clear All Files                       |
|            | Cancel Update Corpus                                                   |
|            |                                                                        |

デスクトップから「607-en.txt」(英語コーパスデータ)を指定して、「開く」をクリックする。ウィンドウに「607-en.txt」が入る。続いて、Corpus 2 をクリックし、Choose Files をクリックして、デスクトップから「607-ja.txt」(日本語コーパスデータ)をクリックする。ウィンドウに「607-ja.txt」が入る。

| 🐲 AntPConc - Corpus Builder                                                                                                    | AntPConc - Corpus Builder                                                                                       |
|----------------------------------------------------------------------------------------------------|----------------------------------------------------------------------------------------------------|
| Add Corpus       Clear Selected Corpus       Clear All Corpora         Corpus 1       Corpus 2         Display Name       Target         607-en.txt | Add Corpus Clear Selected Corpus Clear All Corpora<br>Corpus 1 Corpus 2<br>Display Name Reference<br>607-ja.txt |
| Choose Files Clear Selected File Clear All Files<br>Cancel Update Corpus                                                                            | Choose Files Clear Selected File Clear All Files Cancel Update Corpus                                           |

なお、Choose Files の作業を早めるため、「ドラッグアンドドロップ」を使うことも可能である。また、各コーパスを *AntPConc* の画面で区別するため、Display Name で表示するコーパス名を入力することができる。ここで Update Corpus のボタンをクリックすれば、検索を開始することができる

### ③ Save Corpus

複数のコーパスデータを読み込む手間を次回から省くために、読み込んだ複数コーパス データを1つの「データベースファイル」として保存しておく便利な方法について述べる。 ②の手順でコーパスデータを読み込んだ後、File の3番目のメニューの Save Corpus にカ ーソルを合わせてクリックする。データベースファイルの保存場所と保存ファイル名(ピ リオドで区切られた右側の文字列部分の拡張子に.db が付く)を指定して「保存」を押す。 ここでは、「607\_corpus.db」という名前で保存した。

### **④** Load Corpus

前述の③Save Corpus の手順を済ませておくと、次回からまず、Load Corpus をクリック して、ファイル名(本稿では「607\_corpus.db」)を指定し、「開く」を選択するとすぐに AntPConc が検索可能な状態になる。

授業や自習で AntPConc を使用する時には、データベースファイル(「607\_corpus.db」)を 学習者に配布するとスムーズに検索作業に入ることができる。

### ○ 検索編

AntPConc のデフォルト設定で十分な検索が可能であるが、さらに詳細な検索設定が可能である。

### Search Term : 検索語の大文字・小文字の区別

*AntPConc*のデフォルト設定では、検索の際、英語の大文字と小文字は区別しない。小文字で検索語句を"must"と入力しても、大文字の"Must"も検索結果として出力される。

一方, Search Term の Case の左の□をクリックして Z Case に設定すると,大文字と小文字 を区別した検索が実行される。例えば, Z Case 設定で"There"を検索すると,小文字の "there"を含む文は出力されず,"There is/are"の文を出力することが可能である。

| AntPConc 1.0.2      |                                                              | x      |
|---------------------|--------------------------------------------------------------|--------|
| File Help           |                                                              |        |
| Search Term 🗹 Wo    | ords 🔽 Case Show Nth Entry 20 🔻 Search Corpus 💿 Target 🔘 Ref | erence |
| There               | Start Context Size 20 🔻 wo                                   | ords   |
| Sort 1: CEN 🔻 S     | ort 2: 1R 🔻 Sort 3: 2R 🔻 Sort Page Size All 💌 er             | ntries |
| Target: Target Hits | s: 115 100% Font Size                                        |        |
| Line                | KWIC                                                         |        |
| 1                   | There are a couple of security camera                        |        |
| 2                   | There are far more flowers than there                        |        |
| 3                   | There aren't any cleaners. We have to                        | =      |
| 4                   | There is a chipmunk.                                         |        |
| 5                   | There is the visitors' lobby.                                | -      |
| Line                | Reference                                                    |        |
| 1                   | 防犯力メラが数台あります。                                                | *      |
| 2                   | 昨年の、この時期よりはるかに多くの花が咲いている。                                    |        |
| 3                   | 掃除機はない。わたしたちはあらゆる掃除をしなければならない。                               | =      |
| 4                   | シマリス がいる 。                                                   |        |
| 5                   | 来場者のロビーがあります。                                                |        |

# Search Corpus : 検索コーパスの選択

AntPConc を用いると、複数の言語のコーパスを検索することができる。Search Corpus の ラジオボタンを指定のコーパス(ここでは Target あるいは Reference)に設定することによ って、コンコーダンス画面に表示する言語を選択できる。3 つ以上のコーパスを取り込んで いる場合、各コーパスの指定名がここに表示される。

*AntPConc* を使用する多くの場合, Search Corpus は Target (英語コーパス) が選択されており,検索結果が KWIC 画面(上半分)に表示される。また, Reference (日本語コーパス)の検索結果が Reference 画面(下半分)に表示される。

一方, Search Corpus を日本語コーパスに設定することも可能である。検索語句として"彼 女のもの"を検索した結果を示した。日本語の"彼女のもの"を含む検索結果が KWIC 画 面に, "hers"を含む英語の検索結果が Reference 画面に表示される。

| antPConc 1.0         | 0.2                                                                                                    |
|----------------------|----------------------------------------------------------------------------------------------------|
| File Help            |                                                                                                    |
| Search Term<br>彼女のもの | ✓ Words ♥ Case Show Nth Entry 1 ▼ Search Corpus ○ Target ◎ Reference     Start   Context Size   20 ▼ words |
| Sort 1: CEN          | ▼ Sort 2: 1R ▼ Sort 3: 2R ▼ Sort Page Size All ▼ entries                                                   |
| Target: Refere       | ence Hits: 5 100% Font Size                                                                                |
| Line                 | KWIC                                                                                                    |
| 1                    | 一 面 に 掲載 した 記事 は <u>彼女</u> のもの で ある 。                                                                      |
| 2                    | 彼の ベルトは 彼女 のものよりもよりよく見える。                                                                                  |
| 3                    | 払のものを描くつもりです、そして彼女は彼女のものを描くつもりです。                                                                          |
| 4                    | Liz は 彼女 のものを 持ってくる でしょう。                                                                                  |
| 5                    | 私はその自転車は彼女のものであるとは思いません。                                                                                   |
| Line                 | Reference                                                                                                  |
| 1                    | The story on the front page is hers.                                                                       |
| 2                    | His belt looks better than hers.                                                                           |
| 3                    | I'll paint mine, and she'll paint hers.                                                                    |
| 4                    | Liz will bring hers too.                                                                                   |
| 5                    | I don't think that the bike is hers.                                                                       |

# Show Nth Entry : 検索結果の表示件数

AntPConc のデフォルト設定では、Show Nth Entry は1に設定されており、すべての検索 結果が表示される。検索結果の件数が多い時には、スクロールしてすべてのコンコーダン スラインを観察して、そこからルールを導き出すのは学習負担が大きい。そこで、Show Nth Entry を 5、10、20、50 の中から選択して、検索結果を 5 文ごと、10 文ごと、20 文ごと、50 文ごとに表示することによって、コンコーダンスラインの概要を把握し易くすることが可 能となる。 例えば、"have to"の用法を観察する場合、Show Nth Entry を 10 に設定すると、 合計 41 行の検索結果の表示件数が 5 行の例文表示となり、少数の英語と日本語文を対比し た比較・観察が可能となる。

| 🦥 AntPConc 1.0.2           |                                                     |
|----------------------------|-----------------------------------------------------|
| File Help                  |                                                     |
| Search Term 🗹 Words 🗌 Case | Show Nth Entry 🔟 Search Corpus 💿 Target 🔘 Reference |
|                            | Context Size 20 v words                             |
| Sort 1: CEN 🕶 Sort 2: 1R 💌 | Sort 3: 2R V 10 t Page Size All V entries           |
| Target: Target Hits: 0     | 0% Font Size 50                                     |
| First Previous Next Last   |                                                     |
| Line                       | KMIC                                                |
|                            |                                                     |
|                            |                                                     |

| 🐲 AntPCond  | : 1.0.2                                                                 |
|-------------|-------------------------------------------------------------------------|
| File Help   |                                                                         |
| Search Terr | m 🗹 Words 🛛 Case Show Nth Entry 10 🔻 Search Corpus 💿 Target 🔘 Reference |
| have to     | Start Context Size 20 vords                                             |
| Sort 1: CE  | N ▼ Sort 2: 1R ▼ Sort 3: 2R ▼ Sort Page Size All ▼ entries              |
| Target: Tar | get Hits: 41 100% Font Size                                             |
| Line        | KWIC                                                                    |
| 1           | When you get married you have to get used to sharing your life with     |
| 2           | We've lost so much time already, so we'll have to make it up next week. |
| 3           | Tomorrow's the day when we have to make a final decision.               |
| 4           | I should have to stayed on longer at school.                            |
| 5           | Did Nadia have to wear golf shoes last time?                            |
| Line        | Reference                                                               |
| 1           | 結婚 する 時 は 誰 かと 人生 を 共有 する ことに 慣れ なけれ ば なら ない 。                          |
| 2           | 私たちは既に何回も負けてしまったので、来週は埋め合わせをしなければなりません。                                 |
| 3           | 明日は私たちが最終決定をしなければならない日です。                                               |
| 4           | 私は学校に長くとどまっていればよかった。                                                    |
| 5           | Nadiaは前回はゴルフシューズを履かなければなりませんでしたか。                                       |

### Font Size:フォントサイズの調節

AntPConc では、Font Size の目盛をスライドさせることによってフォントサイズを調節す ることができる。フォントサイズを一目盛大きくすると、コンコーダンスラインが非常に 見やすくなり、学習者はコンピュータ画面から顔を離すことが可能となる。また、机間巡 視をする教師にも学習者のコンピュータ画面が見やすくなり、学習活動の進捗状況の把握 が容易になる。

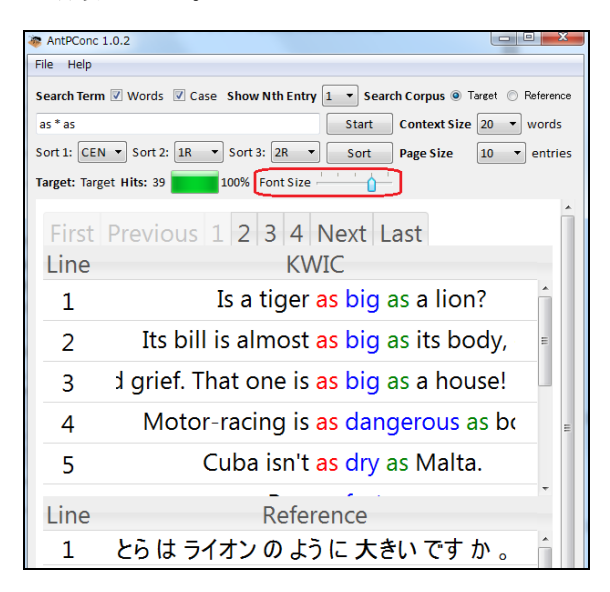

### Sort:並べ替え

*AntPConc*では、検索結果を観察しやすくするために、検索語および検索語の左右の語を ABC順に並べ替えるソート(Sort)機能が付いている。検索結果の表示順序を、検索語から 左右3番目の語まで、第1(Sort1)、第2(Sort2)、第3(Sort3)の3つのソートキーごと に優先順位を指定することができる。

デフォルトでは、Sort 1 が CEN (検索語), Sort 2 が 1R (検索語の右 1 語目), Sort 3 が 2R (検索語の右 2 語目) (いわゆる右ソート) と設定されており, Search ボタンをクリックするとその優先順位でソートした結果が表示される。また、一度出力されたコンコーダンスラインに対して、新たにソートの基準を変えて Search ボタンをクリックすると新たな表示 順序に並べ替えることができる。

| 🦥 AntPConc 1.0.2       |                    |                       |                    |
|------------------------|--------------------|-----------------------|--------------------|
| File Help              |                    |                       |                    |
| Search Term 🗹 Words    | Case Show Nth Entr | y 1 💌 Search Corpus 📀 | Target 🔿 Reference |
|                        |                    | Start Context Size    | 20 🖌 words         |
| Sort 1: CEN 💌 Sort 2:  | 1R 🕶 Sort 3: 2R 👻  | Sort Page Size        | All 🖌 entries      |
| Target: Target Hits: 0 | 2L 0% Font Size    | <u> </u>              |                    |
| First Previous Nex     | 1L<br>CEN          |                       |                    |
| Line                   | 1R                 | KMC                   |                    |
|                        | 2R                 |                       |                    |
| l                      | 3R                 |                       |                    |
|                        |                    |                       |                    |

# Page Size :ページサイズの調節

大量の出力結果を表示する際,1ページ(1画面)に表示する行数を選択することができる。*AntPConc*では,検索結果のPage Size を 10 行,50 行,100 行,500 行,1000 行, All の 6 通りから選択できる。デフォルトは All に設定されており,1ページに検索結果のすべての行が表示されるので,スクロールして見る必要がある。

例えば、"as \* as"の検索では、Page Size を 10 に設定した検索結果を示した。1ページ に 10 行ずつ結果が表示される。2ページ目を見るには KWIC 画面の上に表示されたページ ボタンのタブの 2 をクリックする。3 をクリックすると3ページ目が表示される。スクロー ルしなくてよいので、出力結果の件数が多い時には、この機能が便利である。

| AntPConc 1.0.2                                                                                                    | ור   |
|----------------------------------------------------------------------------------------------------|------|
| le Help                                                                                                    |      |
|                                                                                                    |      |
| earch Term 🗹 Words 🗋 Case Show Nth Entry 1 🍸 Search Corpus 💿 Target 🔘 Refere                                                                                                    | ence |
| Start Context Size 20 💌 words                                                                                                    | ;    |
| ort 1: CEN 🗸 Sort 2: 1R 🗸 Sort 3: 2R 🖌 Sort Page Size All 💙 entri                                                                                                    | es   |
|                                                                                                    |      |
| arget: Target Hits: 0 0% Font Size 50                                                                                                    |      |
| First Previous Next Last                                                                                                    |      |
| Line KMIC 1000                                                                                                    |      |
| All                                                                                                    |      |
|                                                                                                    |      |
|                                                                                                    |      |
| AntPConc 1.0.2                                                                                                    | ۲.   |
| File Help                                                                                                    |      |
| Search Term 🖉 Words 🖉 Case Show Nth Entry 💶 🛪 Search Cornus @ Target @ Reference                                                                                                    |      |
|                                                                                                    |      |
| as * as Start Context Size 20 vords                                                                                                    |      |
| Sort 1: CEN 🔻 Sort 2: 1R 🔻 Sort 3: 2R 🔻 Sort Page Size 10 💌 entrie                                                                                                    | 25   |
|                                                                                                    | _    |
| Total Total Tota |      |
| First Previous 1 2 3 4 Next Last                                                                                                    |      |
| Line KWIC                                                                                                    |      |
| 1 Is a tiger as big as a lion?                                                                                                    |      |
| 2 Its bill is almost as big as its body, exclaimed Kim.                                                                                                    |      |
| 3 Good grief. That one is as big as a house!                                                                                                    |      |
| 4 Motor-racing is as dangerous as boxing.                                                                                                    |      |
| 5 Cuba isn't as dry as Malta.                                                                                                    |      |
| 6 Run as fast as you can.                                                                                                    |      |
| 7 I am picking the apples as fast as I can.                                                                                                    |      |
| 8 Hurray! The sail is as good as new!                                                                                                    |      |
| 9 Jazz isn't as good as opera.                                                                                                    |      |
| 10 Clap as hard as you can.                                                                                                    | -    |
| Line Reference                                                                                                    |      |
| 1 とらは ライオンのように 大きいです か。                                                                                                    |      |
| 2 「そのくちばしはその体とほぼ同じ大きさだ。」とキムは叫びました。                                                                                                    |      |
| 3 信じられない。それは、家と同じくらい大きい!                                                                                                    |      |
|                                                                                                    |      |
|                                                                                                    |      |
|                                                                                                    |      |
| 8 万歳!帆は新品同様だ!                                                                                                    |      |
| 9 ジャズ はオペラ ほどょくありません 。                                                                                                    |      |
|                                                                                                    |      |

### Hits :検索ヒット数

Target Hits の右側に,検索結果の件数が表示される。例えば,教師のデモンストレーションの検索結果の件数を見ることで,学習者は自分が正しく検索できているかを自己チェックできる。また,検索結果の件数に応じて,Show Nth Entry 等の設定を変えて,コンコーダンスラインを観察することが可能となる。

| AntPConc 1.0.2      |                                                                   |
|---------------------|-------------------------------------------------------------------|
| File Help           |                                                                   |
| Search Term 📝 W     | ords 🗷 Case Show Nth Entry 🔟 🔻 Search Corpus 💿 Target 💿 Reference |
| as * as             | Start Context Size 20 🔻 words                                     |
| Sort 1: CEN 🔻 S     | ort 2: 1R  V Sort 3: 2R  V Sort Page Size 10  V entries           |
| Target: Target Hits | s: 39 100% Font Size                                              |
| First Previous      | 1 2 3 4 Next Last                                                 |
| Line                | KWIC                                                              |
| 1                   | Is a tiger as big as a lion?                                      |
| 2                   | Its bill is almost as big as its body, exclaimed Kim,             |

### Context Size :1行の長さの調節

Context Size は KWIC 画面での検索語句を含む左右の語数を示す。デフォルトでは 20 に設定されているが、 5 words, 10 words, 15 words, 20 words, 50 words の中から選択できる。

| 😻 AntPConc 1.0.2                         |                       |                    |
|------------------------------------------|-----------------------|--------------------|
| File Help                                |                       |                    |
| Search Term 🗹 Words 🗌 Case Show Nth Entr | y 🔟 💙 Search Corpus 💿 | Target 🔘 Reference |
|                                          | Start Context Size    | 20 🕶 words         |
| Sort 1: CEN 🕶 Sort 2: 1R 💌 Sort 3: 2R 💌  | Sort Page Size        | 5<br>10 entries    |
| Target: Target Hits: 0 0% Font Size      | <u> </u>              | 15<br>20           |
| First Previous Next Last                 |                       | 50                 |
| Line                                     | KMIC                  |                    |
|                                          |                       |                    |
|                                          |                       |                    |
|                                          |                       |                    |

### その他

ワイルドカード:検索語句の入力にはワイルドカード(wildcard)と呼ばれる特殊記号 を利用することができる。「\*」は任意の文字列を表し、例えば、as \* as と入力すると, as bigas, as dangerous as, as dry as などが検索できる。

**ハイライト**: KWIC 画面あるいは Reference 画面のコンコーダンスラインをクリックすると,対応する Reference 画面あるいは KWIC 画面の両方のコンコーダンスラインがハイライト表示される。

### ○ 自作コーパスデータの作成編

AntPConc を検索する英語と日本語の2言語コーパス(あるいは多言語コーパス)データの作成方法を述べる。自分で収集した英文と日本語文からコーパスデータが作成可能である。

**Step 1**:「エクセル」で1つの列に英語の文をタイプする。隣の列に英語に対応する日本 語の対訳文をタイプする。

**Step 2**: 英語列をコピーして、「メモ帳」に貼りつけ、 UTF-8 形式で保存して、英語フ アイルを作成する。次に、日本語列をコピーして、「メモ帳」に貼りつけ、UTF-8 形式で保 存して、日本語ファイルを作成する。*AntPConc*で検索可能なコーパスデータが作成できる。

Step 3: このステップはとばすことも可能である。日本語テキストは、B列のように「分かち書き」をすると、検索の際、単語ごとにきれいに検索やソートが可能となる。分かち書きとは、文において、語の区切りに空白をはさんで区切って書き表すことである。英語の場合は単語と単語の間にスペースが入っているので分かち書きは不要である。分かち書きプログラムには、TECDICP(http://www.te-com.biz/download/page1.html)やJapanese Tutor(http://www.vector.co.jp/soft/dl/winnt/edu/se462303.html)が利用可能である。

| X   🖢            |                                              |                                                                                                    |        |
|------------------|----------------------------------------------|----------------------------------------------------------------------------------------------------|--------|
| ファイノ             | ファイル ホーム 挿入 ベージレイアウト 数式 データ 校閲 表示 活用しよう!エクセル |                                                                                                    |        |
| 標準               |                                              | マロン         ご         ご <th>】並べて比!</th> | 】並べて比! |
| B26 ▼ ( <i>k</i> |                                              |                                                                                                    |        |
|                  | A                                            | В                                                                                                    | (      |
| 1                | The girl looks.                              | その少女は見ます。                                                                                                    |        |
| 2                | Two fish swim.                               | 二匹の魚が泳ぐ。                                                                                                    |        |
| 3                | A bird sings.                                | 鳥が歌う。                                                                                                    |        |
| 4                | The rabbits eat.                             | ウサギ は 食べ ます 。                                                                                                    |        |
| 5                | The baby sleeps.                             | 赤ちゃん は 眠る 。                                                                                                    |        |
| 6                | Rusty stays home.                            | Rustyは、家にいる。                                                                                                    |        |
| 7                | The boys walk.                               | 少年たちは歩く。                                                                                                    |        |
| 8                | Mom waves.                                   | 母は手を振る。                                                                                                    |        |
| 9                | A cat looks out.                             | 猫 が 外 を 見る 。                                                                                                    |        |
| 10               | Birds eat food.                              | 鳥は餌を食べます。                                                                                                    |        |
| 11               | The cow moos.                                | 牛はモーと鳴く。                                                                                                    |        |
| 12               | Some ducks run.                              | 何羽かのカモが走る。                                                                                                    |        |
| 13               | The dog barks.                               | 犬 が ほえる 。                                                                                                    |        |
| 14               | The kitten jumps.                            | 子 ネコ が ジャンプし ます 。                                                                                                    |        |
| 15               | The fish jumps.                              | 魚 が ジャンプし ます 。                                                                                                    |        |
| 16               | That woman runs.                             | あの女は走る。                                                                                                    |        |
| 17               | They fly a kite.                             | 彼ら は たこ を 上げる 。                                                                                                    |        |
| 18               | He sells ice cream.                          | 彼 は アイスクリーム を 販売し て いる 。                                                                                                    |        |
| 19               | The little girl digs.                        | 少女が 穴を 掘る。                                                                                                    |        |
| 20               | A man eats an orange.                        | 男 は オレンジ を 食べる 。                                                                                                    |        |

#### 参考文献:

- Anthony, L. 3AntPConc (Version 1.0.2) [Computer Software]. Tokyo, Japan: Waseda University. Available from http://www.antlab.sci.waseda.ac.jp/, 2013.
- Anthony, L. Chujo, K., Kenji, Y. and Atsushi, M., Broadening the Scope of Parallel Corpus Tools: Using AntPConc in the DDL Classroom, Second Asia Pacific Corpus Linguistics Conference (APCLC 2014), 2014, March.
- Chujo, K., Anthony, L. and Oghigian, K., Teaching Remedial Grammar through DDL using AntPConc, AACL 2013 - American Association for Corpus Linguistics, San Diego State University, California, USA, 2013, January.
- Chujo, K., Chikako, N. and Oghigian, K., A DDL Approach to Remedial Grammar Using the AntPConc Parallel Concordancer, The 11th Asia TEFL International Conference, Ateneo de Manila University, Philippines, 2013, October.
- 5) 中條清美,西垣知佳子,「多言語検索ツール AntPConc を利用したリメディアル文法授業の実践」外国語教育メディア学会(LET)第53回全国研究大会,2013年8月9日,文 京学院大学.
- Chujo, K., Anthony, L., Oghigian, K. and Yokota, K., Teaching Remedial Grammar through Data-Driven Learning Using AntPConc, *Taiwan International ESP Journal*, 5(2), 2013, 65-90.

**謝辞**:本研究は平成 25-28 年度科学研究費補助金基盤研究(B)(25284108)を受けています。